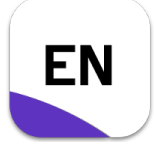

**Musterlösung** 

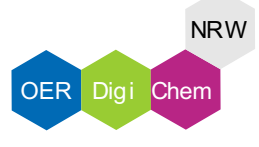

### Aufgabe 1:

1. Klicke an das Ende des Satzes, um die Position festzulegen und rufe im Reiter "EndNote 20" auf.

|          |                                                                 |          |                           |                                                         | Übung_EN-Word.docx - Word                                  |                                                                                               |                                                                                                 |                                                                 |                                                                                               |                                                                                    |                                                                   |                                                                                          | Ann                                                                                    | nelden 🖪                                                     |     |                       | ×                   |                      |                                            |                                          |     |
|----------|-----------------------------------------------------------------|----------|---------------------------|---------------------------------------------------------|------------------------------------------------------------|-----------------------------------------------------------------------------------------------|-------------------------------------------------------------------------------------------------|-----------------------------------------------------------------|-----------------------------------------------------------------------------------------------|------------------------------------------------------------------------------------|-------------------------------------------------------------------|------------------------------------------------------------------------------------------|----------------------------------------------------------------------------------------|--------------------------------------------------------------|-----|-----------------------|---------------------|----------------------|--------------------------------------------|------------------------------------------|-----|
| Datei    | Start Einfügen                                                  | Zeichnen | Entwurf                   | Layout                                                  | Referenzen                                                 | Sendungen                                                                                     | Überprüfen                                                                                      | Ansich                                                          | t Hilfe                                                                                       | EndNote 20                                                                         | 🖓 Was möd                                                         | hten Sie tun?                                                                            |                                                                                        |                                                              |     |                       |                     |                      |                                            | A Freiget                                | ben |
| Einfüger | Ausschneiden<br>Kopieren<br>Format übertragen<br>Zwischenablage | Arial    | - 12<br>↓ - abs X₂<br>sct | <ul> <li>A<sup>*</sup></li> <li>x<sup>2</sup></li></ul> | A <sup>™</sup>   Aa -   A⁄⁄<br>A <sup>™</sup> - <u>A</u> - |                                                                                               |                                                                                                 | ĝ↓   ¶<br>- ⊞ -                                                 | AaBbCo<br>Fußzeile S.                                                                         | AaBbCc                                                                             | AaBbCcl<br>1 Kein Lee                                             | AaBb<br>Oberschrif                                                                       | AaBbCcE<br>Überschrif                                                                  | AaBbCcD<br>Überschrif                                        | AaB | AaBbCcD<br>Untertitel | AaBbCcD<br>Schwache | AaBbCcDo<br>Hervorhe | → O Suc<br>→ ab<br>→ ac Ers<br>→ Ra<br>Bea | chen ×<br>etzen<br>irkieren ×<br>rbeiten | ^   |
| π - 2    | <b>2•</b> ⊣ ∽••                                                 |          |                           |                                                         |                                                            |                                                                                               |                                                                                                 |                                                                 |                                                                                               |                                                                                    |                                                                   |                                                                                          |                                                                                        |                                                              |     |                       |                     |                      |                                            |                                          |     |
|          |                                                                 |          |                           |                                                         |                                                            |                                                                                               |                                                                                                 |                                                                 |                                                                                               |                                                                                    |                                                                   |                                                                                          |                                                                                        |                                                              |     |                       |                     |                      |                                            |                                          | -   |
|          |                                                                 |          |                           |                                                         | EN                                                         | Aufgabe 1<br>Fûge die<br>Beispielli<br>Hinweis:<br>Funktion<br>a) Fû<br>b) Fû<br>c) Fû<br>,Li | :<br>a gewünsco<br>eratur der l<br>Du kanns<br>einfügen.<br>ge am End<br>ge am End<br>ge am End | chten ;<br>Übung i<br>it mehr<br>ie diese<br>de diese<br>2013)* | gration<br>Zitationen<br>DC05-00:<br>ere Refe<br>s Satzes<br>s Satzes<br>s Satzes<br>s Satzes | n in Wo<br>Übung<br>am End<br>la "PDF-D<br>renzen üb<br>die Referen<br>die Referen | e der Så<br>ateien impr<br>er die "In<br>nz von "Sc<br>nz von "Ba | tyle"<br>dze ein.<br>ortieren" zu<br>sert Selec<br>haper (200<br>ragi et al.<br>Kerres e | Greife a<br>urück.<br>cted <u>Qitat</u><br>(2009)" hinzu<br>(2009)" hi<br>et al. (2011 | oer og o<br>nuf die<br>ion(s)"-<br>i<br>i<br>nzu.<br>1)" und | NRW |                       |                     |                      |                                            |                                          |     |

2. Wähle die Insert Citation Lupe aus.

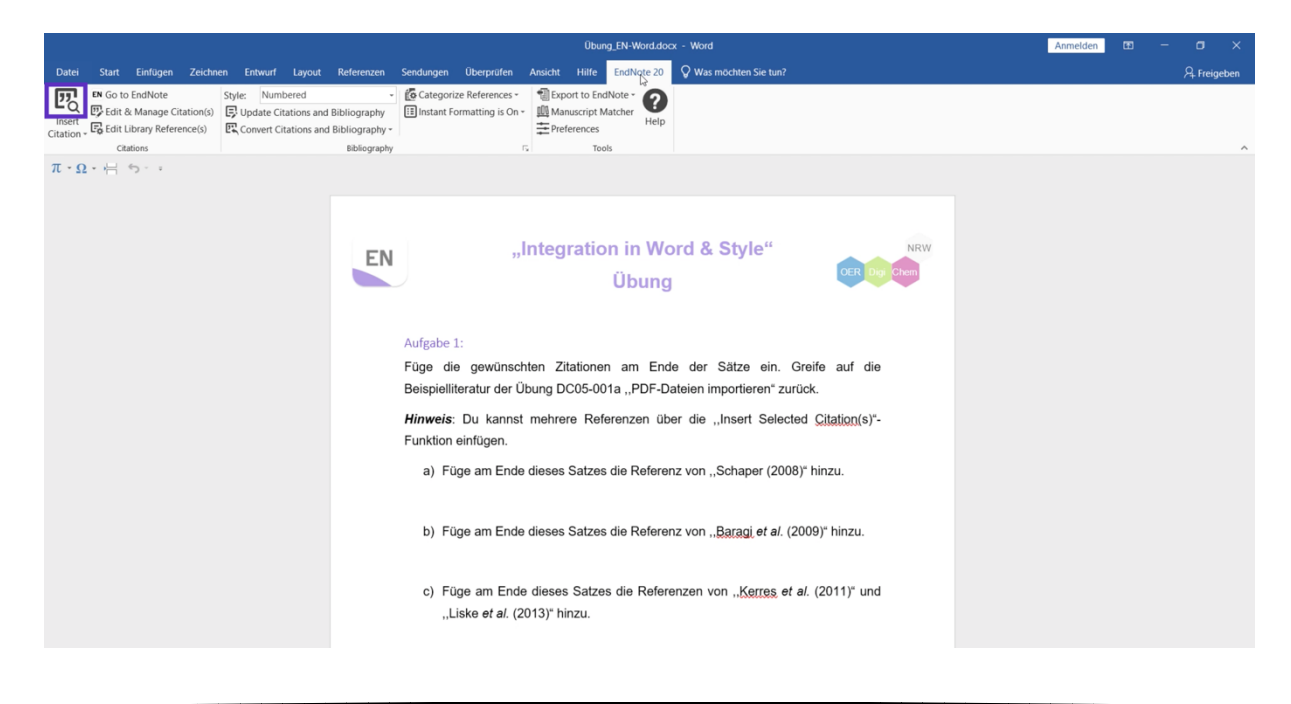

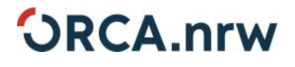

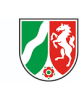

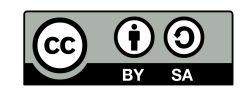

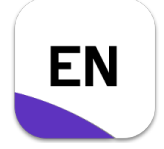

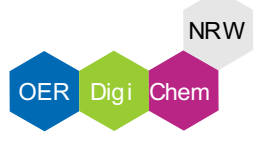

### **Musterlösung**

3. Suche in dem sich neuöffnenden Fenster nach der gesuchten Referenz. Über "Find" kannst Du die Suche starten.

|                                                                                                    |                                                                                                    | Anmelden 🗉 – 🗇 🗙 |
|----------------------------------------------------------------------------------------------------|----------------------------------------------------------------------------------------------------|------------------|
| Datei Start Einfügen Zeichnen Entwurf Layout Re                                                                                                    | ferenzen Sendungen Überprüfen Ansicht Hilfe EndNote 20 🛇 Was möchten Sie tun?                                                                                                    | A Freigeben      |
| Insert Goto EndNote Style: Numbered<br>Insert Citation - C Edit & Manage Citation(s)<br>Citation - C Edit Library Reference(s)<br>Convert Citations and Biblioner Convert Citations and Biblioner Convert Citationer Convert Citationer Con | ography Categorize References * 1 Export to EndNote *<br>i Manuscript Matcher *<br>ography * Preferences * Preferences *                                                                                                    |                  |
| Citations                                                                                                    | ibliography 15 Tools EndNote 20 Eind & Inset My Pelerencer Y                                                                                                    | ^                |
| $\pi \cdot \Omega \cdot \leftarrow \cdot \cdot$                                                                                                    | Example 2010 A meet down of potent matrix metalloproteinase 13 inhibitors for potential treatment of outcoarthrits: Evidence of hatol                                                                                                    |                  |
|                                                                                                    | Reference Type: Journal Artcle<br>Record Humber: 10<br>Arcthor: Beckly, G. B.<br>Beckly, G. B.<br>Beckly, G. B.<br>Beckly, G. B.<br>Beckly, B. M. S.<br>Beckly, G. B.<br>Beckly, G. Beckly, G. B.<br>Beckly, G. Beckly, G. B.<br>Beckly, G. Beckly, G. B.<br>Beckly, G. Beckly, G |                  |
|                                                                                                    | Library: My EndNote Library.enl 1 items in list                                                                                                    |                  |
|                                                                                                    | c) Fuge am Ende dieses Satzes die Keierenzen von "Kerres et al. (2011) und                                                                                                    |                  |
|                                                                                                    | "Liske <i>et al.</i> (2013)" hinzu.                                                                                                    |                  |

4. Durch Auswählen und Bestätigen mit "Insert" wird die Referenz hinzugefügt.

| Ubung_EN-Word.docx - Word                                                                                                    | Anmelden 🖽 – 🗇 🗙  |
|----------------------------------------------------------------------------------------------------|-------------------|
| Datei Start Einfügen Zeichnen Entwurf Layout Referenzen Sendungen Überprüfen Ansicht Hilfe EndNote 20 🖓 Was möchten Sie tun?                                                                                                    | ې<br>به Freigeben |
| Insert<br>Criation     Style:     Numbered<br>Diagraphy     -     Categorize References -<br>Diagraphy     Disport to EndNote -<br>Diagraphy     -       Criation     -     E Categorize References -<br>Diagraphy     -     -     -       Criation     -     E Convert Citations and Bibliography<br>Criations     -     -     - |                   |
| TT - Q - H - F - F EndNote 20 Find & Insert My References                                                                                                    | ×                 |
| Relations Toole                                                                                                    |                   |
|                                                                                                    |                   |
| Author Year Title Schaper 2008 NMR-spectroscopic investigation of o-nitrosobenzoic acid                                                                                                    |                   |
| 4                                                                                                    |                   |
|                                                                                                    |                   |
|                                                                                                    |                   |
|                                                                                                    |                   |
|                                                                                                    |                   |
|                                                                                                    |                   |
|                                                                                                    |                   |
|                                                                                                    |                   |
| Reference Type: Journal Article<br>Record Number: 9<br>Author: Schaper K                                                                                                    |                   |
| Year: 2008<br>Title: INMR-spectroscopic investigation of o nitrosobenzoic acid                                                                                                    |                   |
| Journat: Magn Reson Chem<br>Volume: 46                                                                                                    |                   |
| Pages: 1163-7<br>Date: Dec                                                                                                    |                   |
| ISSN: 1097-458X (Electronic)<br>0749-1581 (Unitor)<br>DOI: 10.1002/erg.2003                                                                                                    |                   |
| Accession Number: 18846584                                                                                                    |                   |
| Insert 💌                                                                                                    | Cancel Help       |
| Library: My Endliste Library.enl                                                                                                    | 1 items in list   |
| c) ruge am Ende dieses Satzes die Reierenzen von "Kerres er al. (2                                                                                                    | unu               |
| "Liske et al. (2015) minzu.                                                                                                    |                   |

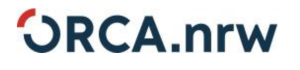

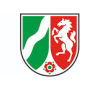

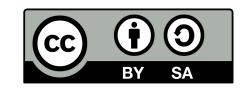

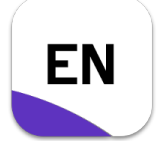

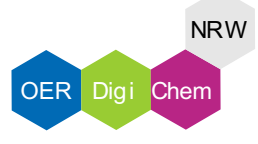

### **Musterlösung**

5. Die Referenzen werden nummeriert und in eckigen Klammern dargestellt (*numbered style*). Am Ende des Dokuments wird ein Literaturverzeichnis automatisch generiert.

|                                                                                                    | Übung_EN-Word.docx - Word                                                                                                    | Anmelden 🖽 – 🗗 🗙 |
|----------------------------------------------------------------------------------------------------|----------------------------------------------------------------------------------------------------|------------------|
| Datei Start Einfügen Zeichnen Entwurf Layout Referenzer                                                                                                    | Sendungen Überprüfen Ansicht Hilfe EndNote 20 🛛 Was möchten Sie tun?                                                                                                    | רµ Freigeben אָר |
| Inset Go to EndNote Style: Numbered Style: Numbered Citations and Bibliograph Citations and Bibliograph Citations and Bibliograph Convert Citations and Bibliograph Bibliograph Bibliograph Bibliograph | Core Categorize References     The Deport to EndNote     The Deport to EndNote     The Dep | ^                |
| $\pi \cdot \Omega \cdot \models \mathfrak{H}$                                                                                                    |                                                                                                    | <u> </u>         |
| E                                                                                                    | ,Integration in Word & Style"                                                                                                    |                  |
|                                                                                                    | Aufgabe 1:<br>Füge die gewünschten Zitationen am Ende der Sätze ein. Greife auf die<br>Beispielliteratur der Übung DC05-001a ,,PDF-Dateien importieren* zurück.                                                                                                    |                  |
|                                                                                                    | Hinweis: Du kannst mehrere Referenzen über die "Insert Selected <u>Citation(s)"-</u><br>Funktion einfügen.                                                                                                    |                  |
|                                                                                                    | a) Füge am Ende dieses Satzes die Referenz von "Schaper (2008) hinzu.[1]                                                                                                    |                  |
|                                                                                                    | b) Füge am Ende dieses Satzes die Referenz von " <u>Baragi</u> et al. (2009)" hinzu.                                                                                                    |                  |
|                                                                                                    | c) Füge am Ende dieses Satzes die Referenzen von , <u>Kerres</u> et al. (2011) <sup>a</sup> und<br>,Liske et al. (2013) <sup>a</sup> hinzu.                                                                                                    |                  |

6. Markiere über Shift und Linksklick mehrere Referenzen in deiner EndNote-Bibliothek.

| My EndNote Library.enl           |                  |             |      |                                                                                                    |              |              |                 | - a ×           |
|----------------------------------|------------------|-------------|------|----------------------------------------------------------------------------------------------------|--------------|--------------|-----------------|-----------------|
| File Edit References Groups Libr | ary Tools Window | Help        |      |                                                                                                    |              |              |                 |                 |
| C.S.m. Configuration             | All References   |             | -    |                                                                                                    |              |              |                 |                 |
|                                  |                  |             |      |                                                                                                    |              |              |                 | ۹               |
| All References IU                |                  |             |      |                                                                                                    |              |              |                 | Advanced search |
| Imported References 1            | All References   |             |      |                                                                                                    |              |              |                 |                 |
| A Recently Added 10              | 10 References    |             |      |                                                                                                    |              |              |                 | 55 H 🛆 2</th    |
| Dunfiled 6                       | Author           |             | Year | Title                                                                                                    | Journal      | Last Updated | Reference Type  |                 |
| Difference Trash 0               | 0                |             |      | (Debreven Linds Toursh (200                                                                                               |              | 16.05.2022   | laural Antida   |                 |
| ∽ MY GROUPS                      |                  |             |      | <bonrmann-linde, (200<="" tausch="" th=""><th></th><th>10.00.2022</th><th>Journal Article</th><th></th></bonrmann-linde,> |              | 10.00.2022   | Journal Article |                 |
| ✓ My Groups                      | Ũ                |             |      | <burdinski (2009).pdf="" al.="" et=""></burdinski>                                                                        |              | 16.06.2022   | Journal Article |                 |
| Rew Group 4                      | Ũ                | 1           | 2020 | Herausforderung Lernwelt Hoc                                                                                              | Lernwelt H   | 16.06.2022   | Book Section    |                 |
| ∽ FIND FULL TEXT                 | Baragi, V.       | M.; Becher  | 2009 | A new class of potent matrix                                                                                              | Arthritis Rh | 16.06.2022   | Journal Article |                 |
| ∽ GROUPS SHARED BY               | 🖉 🛛 Ibanez, Jo   | rge G.; Tau | 2011 | The Basis for Photocatalytic Wr                                                                                           | Journal of   | 16.06.2022   | Journal Article | _               |
| ∽ ONLINE SEARCH                  | 🖉 🛛 Kerres, Mi   | chael; De   |      | Zur (Neu)Positionierung der M                                                                                             | MedienPäd    | 16.06.2022   | Journal Article |                 |
| Jisc Library Hub Di              | 🥔 🛛 Liske, Anr   | ika; Verlin |      | Determining the $\pi$ -Acceptor Pr                                                                                        | Organome     | 16.06.2022   | Journal Article |                 |
| Library of Congress 0            | Schaper, I       |             | 2008 | NMR-spectroscopic investigati                                                                                             | Magn Reso    | 16.06.2022   | Journal Article | •               |
| PubMed (NLM) 0                   | A van Merri      | inhoer ler  | 2005 | Cognitive Load Theory and Co                                                                                              | Educationa   | 16.06.2022   | Journal Article |                 |
| Web of Science C                 |                  | entre entre | 2003 | cognitive coad meory and co                                                                                               | coocationa   | 10.00.2022   | Journal Article |                 |
| more                             | Zeller, Dia      | na; Gökku   | 2021 | H5P videos in chemical didactics                                                                                          | Chemkon      | 16.06.2022   | Journal Article |                 |
|                                  |                  |             |      |                                                                                                    |              |              |                 |                 |
|                                  |                  |             |      |                                                                                                    |              |              |                 |                 |

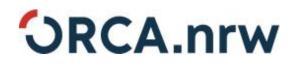

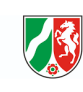

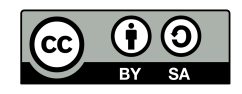

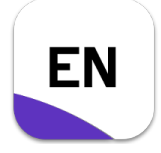

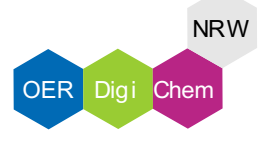

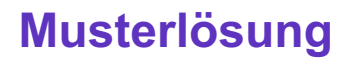

7. Über "Insert Selected Citation(s)" kannst Du mehrere Referenzen einfügen.

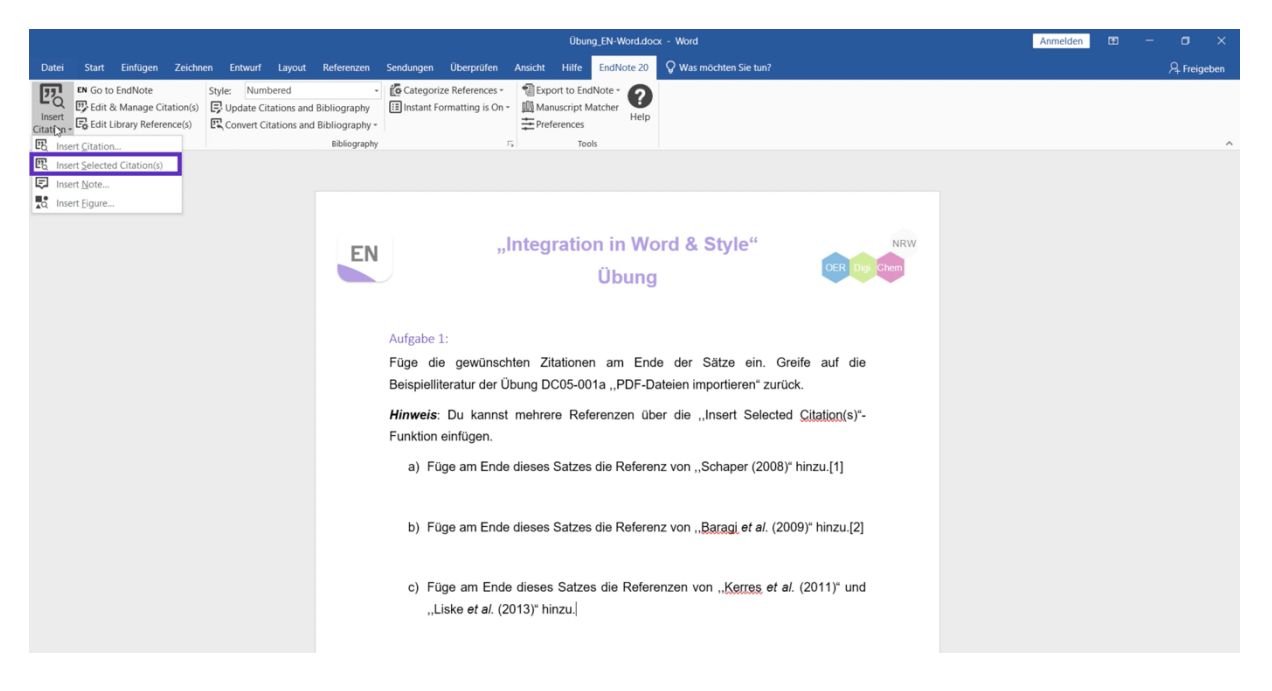

8. Mehrere Referenzen werden durch Kommata getrennt.

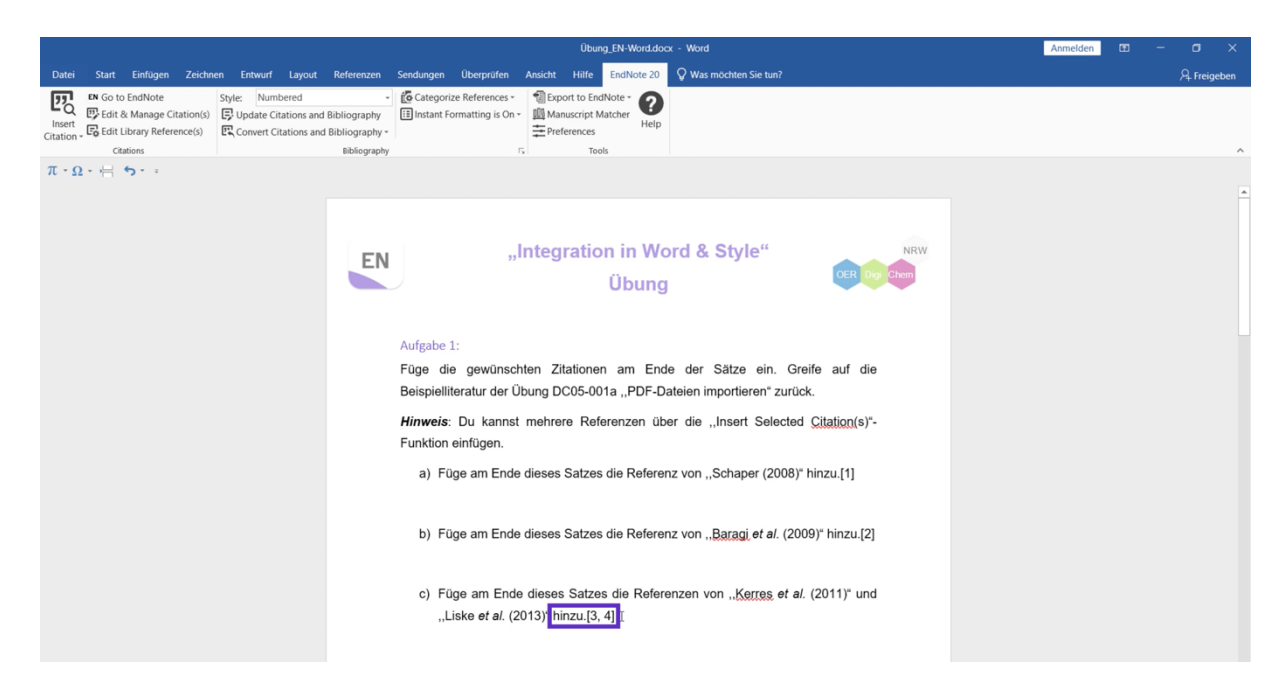

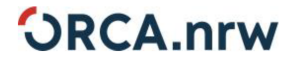

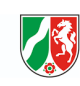

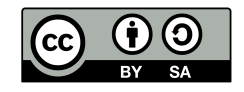

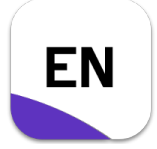

### **Musterlösung**

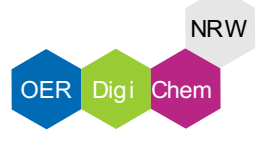

#### Aufgabe 2:

1. Wähle das Drop-Down-Menü unter "Style" aus.

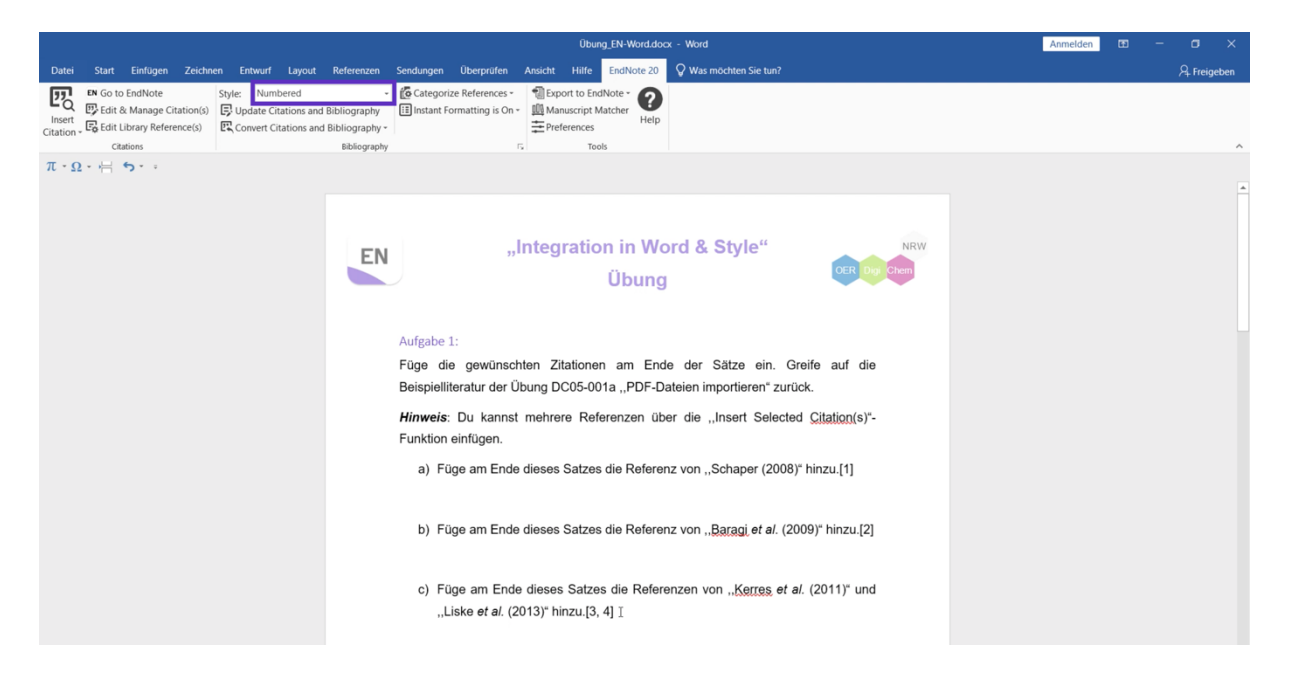

2. Setze den Style auf "APA 7th".

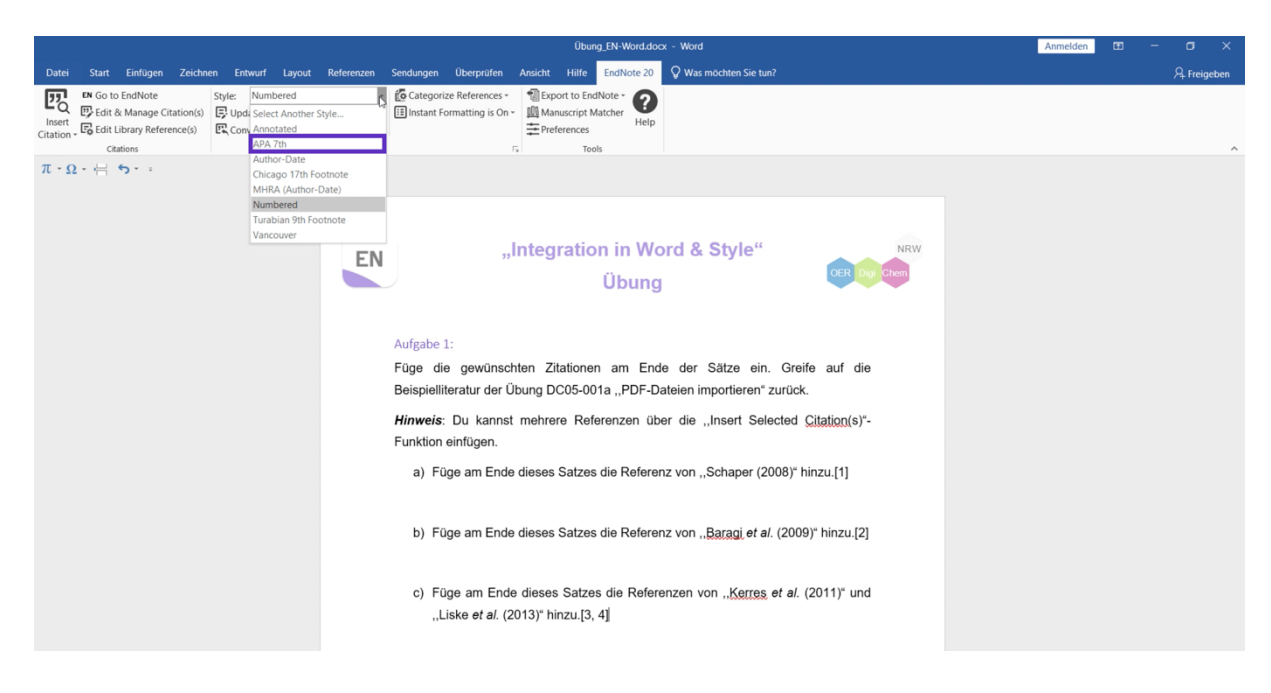

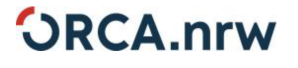

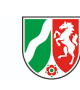

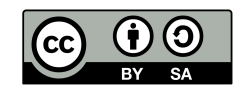

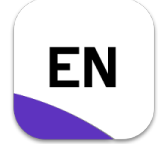

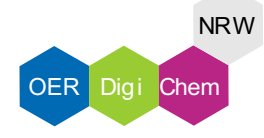

- **Musterlösung**
- 3. Dein Literaturverzeichnis wird automatisch aktualisiert.

|                                                      | Ubung_EN-Word.docx - Word                                                                                                    | Anmelden 🖬 – D X |
|------------------------------------------------------|----------------------------------------------------------------------------------------------------|------------------|
| Datei Start Einfügen Zeichnen Entwurf Layout Referen | izen Sendungen Überprüfen Ansicht Hilfe EndNote 20 ${f Q}$ Was möchten Sie tun?                                                                                                    | 우 Freigeben      |
| Inset Editions Are ference(s)                        | Categorize References -     Phy     Ill Instant Formatting is On -     Ill Manuscript Matcher     phy     Therefore the provide the provided of the provided of the prov      |                  |
|                                                      | Jinguny is 10005                                                                                                    |                  |
| μ·Ω· ← " " · ·                                       | <ul> <li>b) Fuge am Enue uieses Satzes uie reierenz von "<u>Batagi</u> et al. (2009) hinzu.(<u>Baragi</u> et al., 2009)</li> <li>c) Füge am Ende dieses Satzes die Referenzen von "<u>Kerres</u> et al. (2011)" und "Liske et al. (2013)" hinzu.(<u>Kerres</u> &amp; De Witt, 2011; Liske et al., 2013))</li> </ul>                                                                                                    | ·                |
|                                                      | Aufgabe 2:<br>Wechsle den verwendeten Zitierstil. Dafür klickst Du im " <u>EndNote</u> 20" Reiter auf das<br>Drop-Down-Menü neben "Style". Wähle beispielsweise "APA 7th" aus.                                                                                                    |                  |
|                                                      | <ul> <li>Baragi, V. M., Becher, G., Bendele, A. M., Biesinger, R., Bluhm, H., Boer, J., Deng, H., Dodd, R., Essers, M., Feuerstein, T., Gallagher, B. M., Jr., Gege, C., Hochgurtel, M., Hofmann, M., Jaworski, A., Jin, L., Keiy, A., Korniski, B., Kröh, H., Xia, B. (2009). A new class of potent matrix metalloproteimase 13 inhibitors for potential treatment of osteoarthrifis: Evidence of histologic and clinical efficacy without musculoskeletal toxicity in rat models. <i>Arthrits Rheum</i>, <i>60</i>(7), 2008-2018. https://doi.org/10.1002/art.24629</li> <li>Kerres, M., &amp; De Witt, C. (2011). Zur (Neu)Positionierung der Mediendidaktik. Handlungs- und Gestaltungsorientierung in der Medienpädagogik.</li> </ul>                                                                                                    |                  |
|                                                      | 1                                                                                                    |                  |
|                                                      | SRCA.nrw Mademan for Manual Andrew Mademan for Manual Andrew Mademan for Manual Andrew Mademan for Manual Andrew Mademan for Manual Andrew Mademan for Manual Andrew Mademan for Manual Andrew Mademan for Manual Andrew Mademan for Manual Andrew Mademan for Manual Andrew Mademan for Manual Andrew Mademan for Manual Andrew Mademan for Manual Andrew Mademan for Mademan for Madema |                  |

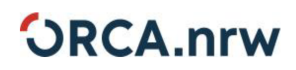

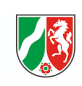

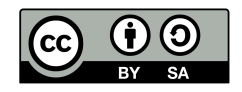